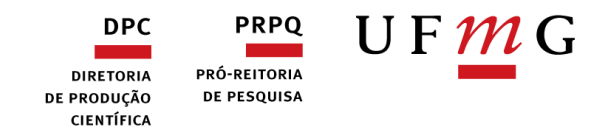

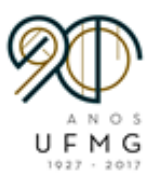

## Como criar seu ORCID

- 1. Acesse o link: https://orcid.org/
- 2. Clique em registre-se agora!

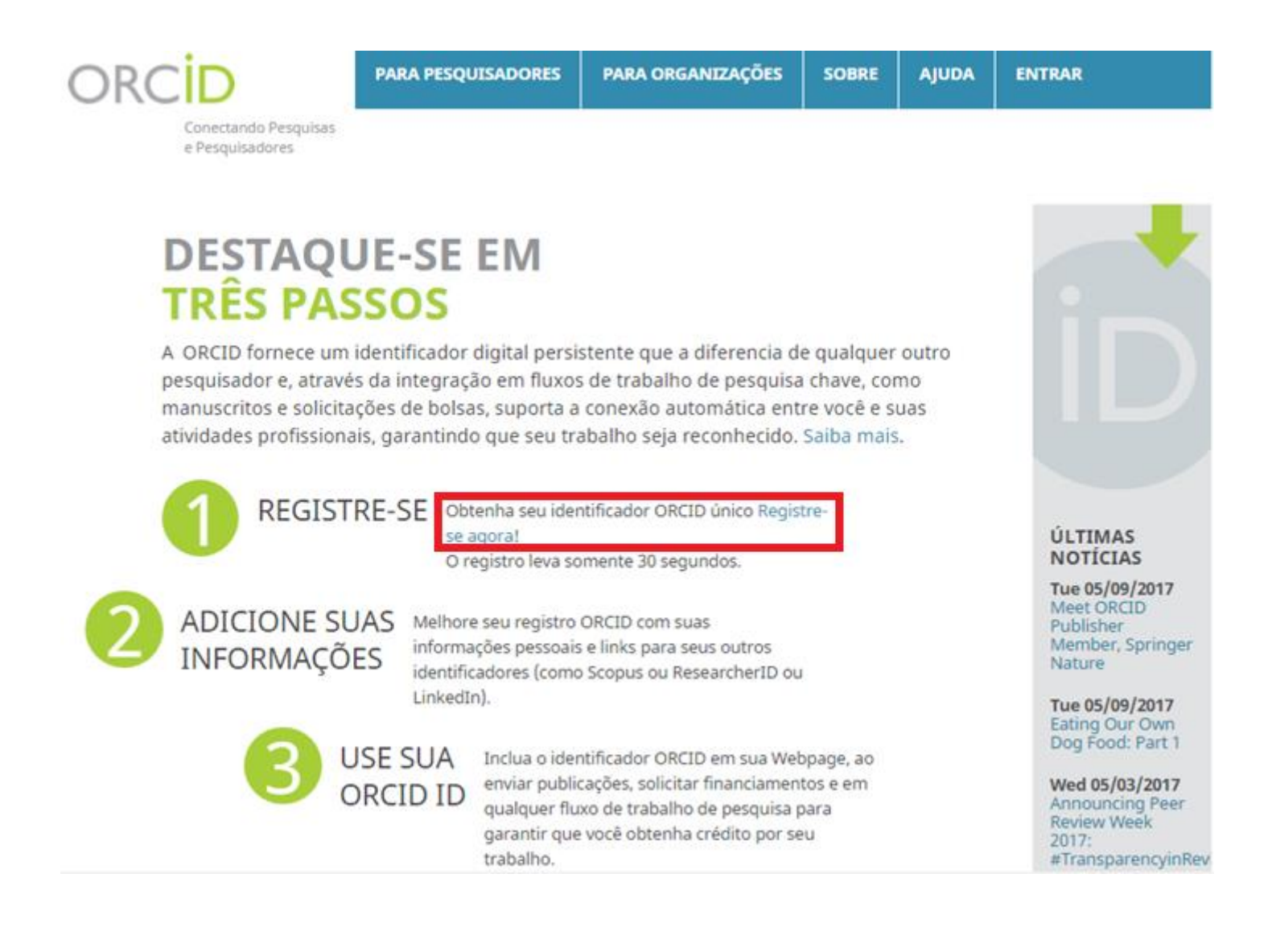

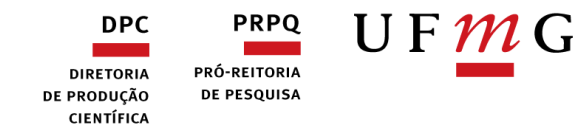

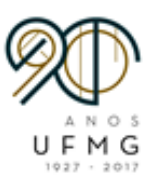

3. Preencha todo o formulário e clique em registrar.

| ORCID                                   | PARA   | PESQUISADORES       | PARA     | DRGANIZAÇÕES | SOBRE | AJUDA        | ENTRAR                         |
|-----------------------------------------|--------|---------------------|----------|--------------|-------|--------------|--------------------------------|
| Conectando Pesquisas<br>e Pesquisadores | ENTRAR | REGISTRE-SE PARA UM | ORCID ID | SAIBA MAIS   |       | 3.391.358 OF | RCID iDs e contando. Veja mais |

## Registre-se para um ORCID iD

O ORCID fornece um identificador digital persistente que o diferencia de qualquer outro pesquisador e, através da integração em fluxos de trabalho de pesquisa chaves, como manuscritos e solicitações de bolsas, suporta a conexão automática entre você e suas atividades profissionais, garantindo que seu trabalho seja reconhecido.

Conforme os termos e condições do ORCID, você somente pode registrar um único ORCID iD para si mesmo.

| Nome                     |     |
|--------------------------|-----|
|                          | * 2 |
| Sobrenome                |     |
|                          |     |
| E-mail                   |     |
|                          | *   |
| Inserir e-mail novamente |     |
|                          | *   |
| Senha                    |     |
|                          | * ? |

4. Após este registro será gerado o número ORCID.

5. Preencha os demais dados cadastrais:

| Educação;              |
|------------------------|
| Emprego;               |
| Financiamento;         |
| Trabalhos;             |
| Também conhecido como; |
| País;                  |
| Palavras-Chave;        |
| Websites;              |
| E-mails.               |
|                        |

| DPC         | PRPQ         |
|-------------|--------------|
| DIRETORIA   | PRÓ-REITORIA |
| DE PRODUÇÃO | DE PESQUISA  |
| CIENTÍFICA  |              |

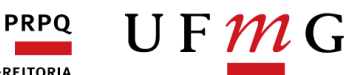

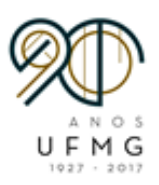

| ORCID                                   | PARA PESQUISADORES                                              | PARA C     | RGANIZAÇÕES       | S SOBRE AJUDA S |         |                            | SAIR           | SAIR   |                |      |
|-----------------------------------------|-----------------------------------------------------------------|------------|-------------------|-----------------|---------|----------------------------|----------------|--------|----------------|------|
| Conectando Pesquisas<br>e Pesquisadores | MEU REGISTRO ORCID CADA DE ENTRADA CONFIGURAÇÕES DA CONTA FERRA |            |                   |                 | FERRAME | AMENTAS DE DESENVOLVEDORES |                |        |                |      |
|                                         | SAIBA MAIS                                                      |            |                   |                 | 3.3     | 91.358 O                   | RCID iDs e con | tando. | Veja r         | mai  |
| 1                                       | Biografia                                                       |            |                   |                 |         |                            | 1              |        | Ŷ              | é    |
| ORCID ID                                | → Educação (0)                                                  |            |                   |                 |         | + Adici                    | onar educação  | 11     | Classi         | fica |
| @orcid.org/0000-0002-5410-62            | Você não adicionou nenhu                                        | uma educa  | ição, adicione ag | ora             |         |                            |                |        |                |      |
| Visualizar a versão pública             | → Emprego (0)                                                   |            |                   |                 |         | + Adicionar emprego        |                |        | 11 Classificar |      |
| 🖁 Obtenha um Código QR para seu         | Você não adicionou nenh                                         | um empre   | go, adicione ago  | ra              |         |                            |                |        |                |      |
|                                         | ✓ Financiamento (0)                                             |            |                   |                 | + 4     | + Adicionar financiamento  |                |        | Classificar    |      |
| Também conhecido como                   | Você não adicionou nenhu                                        | um financi | amento, adicion   | e agora         |         |                            |                |        |                |      |
| / País                                  | ✓ Trabalhos (0)                                                 |            |                   |                 |         | + Adicionar trabalhos      |                |        | 11 Classificar |      |
|                                         | Você não adicionou nenhu                                        | um traball | no, adicione agor | а               |         |                            |                |        |                |      |
| Palavras-Chave                          |                                                                 |            |                   |                 |         |                            |                |        |                |      |
|                                         |                                                                 |            |                   |                 |         |                            |                |        |                |      |

✓ E-mails

6. Para saber mais sobre o ORCID assista este vídeo institucional.

Atualizado em 26/05/2017.